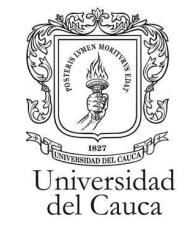

### Manual para el consultar la información de "kira"

| Ingreso a consultas kira | 2 |
|--------------------------|---|
| Ejecución de Consultas   | 3 |
| Exportación de Datos     | 5 |

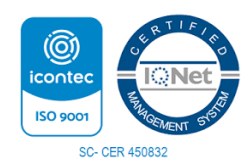

Por una Universidad de Excelencia y Solidaria

Carrera 3 # 3N – 51 Edificio TIC. Popayán – Cauca – Colombia 8209900 - 8209800. j<u>efaturatic@unicauca.edu.co</u> www.unicauca.edu.co

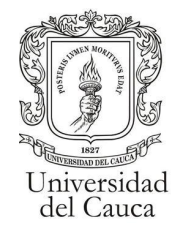

#### Ingreso a consultas kira

Con un perfil de coordinador o un perfil con acceso a las consultas se debera ingresar al modulo de consultas dando click en la opcion "consultas".

| Docente |
|---------|
|         |
| onal    |
| oranas  |
|         |

una vez en el módulo de consultas.

| Catálogo de Consultas    |  |
|--------------------------|--|
| Seleccione el catálogo * |  |

se deberá elegir la opción "Estudiante".

| Catálogo de Consultas                          |  |  |  |  |  |
|------------------------------------------------|--|--|--|--|--|
| Seleccione el catàlogo  Seleccione el catàlogo |  |  |  |  |  |
| Acreditación                                   |  |  |  |  |  |
| Egresados                                      |  |  |  |  |  |
| Estadísticas DARCA                             |  |  |  |  |  |
| Estudiante                                     |  |  |  |  |  |
| Horarios                                       |  |  |  |  |  |
| Información Financiera 🖕                       |  |  |  |  |  |
|                                                |  |  |  |  |  |

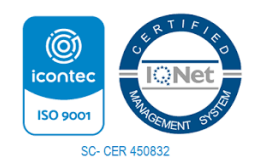

Por una Universidad de Excelencia y Solidaria

Carrera 3 # 3N – 51 Edificio TIC. Popayán – Cauca – Colombia 8209900 - 8209800. jefaturatic@unicauca.edu.co www.unicauca.edu.co

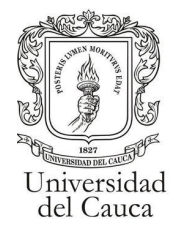

#### Ejecución de Consultas

Con el catálogo de consultas "Estudiante" cargado se deberá buscar la consulta a realizar de las consultas llamadas "Kira Resumen" o "Kira Detallado" (1) y dar clic a su respectivo botón de "Ejecutar Consulta"(2).

| Catálogo de Consultas                          |                            |  |  |  |  |
|------------------------------------------------|----------------------------|--|--|--|--|
| Estudiante                                     |                            |  |  |  |  |
| Consultas disponibles                          | en el catálogo: Estudiante |  |  |  |  |
| Consulta                                       | Ejecutar Consulta          |  |  |  |  |
| Adiciones Kira Detallado                       | Ejecutar Consulta          |  |  |  |  |
| Adiciones Kira Resumen                         | Ejecutar Consulta          |  |  |  |  |
| Cancelación de Semestre por Programa y Periodo | Ejecutar Consulta          |  |  |  |  |
| Faltas Diarias Por Rango y Facultad            | Ejecutar Consulta          |  |  |  |  |
| Faltas Por Periodo                             | Ejecutar Consulta          |  |  |  |  |
| Historia Académica                             | Ejecutar Consulta          |  |  |  |  |
| Información Electivas Por Códigos FIET         | Ejecutar Consulta          |  |  |  |  |

Al dar clic en ejecutar consulta se desplegará una ventana en la que deberá elegir el periodo en el que se desea consultar (1) y luego dar clic en el botón ejecutar consulta(2).

| Selección de parámetros X Adiciones Kira Detallado |                                  |  |  |  |  |
|----------------------------------------------------|----------------------------------|--|--|--|--|
| Parámetro                                          | Valor                            |  |  |  |  |
| Periodo Academico                                  | 2022.2                           |  |  |  |  |
| Programa Academico                                 | Actividad Física Formativa -AFF- |  |  |  |  |
|                                                    | Ejecutar Consulta Cancelar       |  |  |  |  |

Si la consulta no encuentra datos en la base de datos se informará en la ventana de la selección de periodo.

• La consulta no arrojó resultados. Pruebe cambiando el valor de los parámetros

una vez ejecutadas las consultas y encontrada la información se desplegará dicha información en una tabla

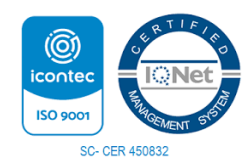

Por una Universidad de Excelencia y Solidaria

Carrera 3 # 3N – 51 Edificio TIC. Popayán – Cauca – Colombia 8209900 - 8209800. jefaturatic@unicauca.edu.co www.unicauca.edu.co

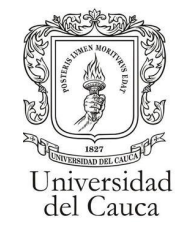

#### Kira Resumen

Información resumida sobre las solicitudes de adiciones kira en un periodo

| Resultados consulta<br>Adiciones Kira Resumen |            |                     |  |  |  |  |
|-----------------------------------------------|------------|---------------------|--|--|--|--|
| ASIGNATURA                                    | SEMESTRE   | TOTAL_SOLICITUDES   |  |  |  |  |
|                                               |            |                     |  |  |  |  |
|                                               |            |                     |  |  |  |  |
|                                               |            |                     |  |  |  |  |
|                                               |            |                     |  |  |  |  |
|                                               |            |                     |  |  |  |  |
|                                               |            |                     |  |  |  |  |
|                                               | ASIGNATURA | ASIGNATURA SEMESTRE |  |  |  |  |

#### Kira Detallado

Columnas de la Información detallada sobre las solicitudes de adiciones kira en el respectivo periodo

| Re   | sultados consu     | ulta   |                 |                |                   |                  |          |           |                    |   |
|------|--------------------|--------|-----------------|----------------|-------------------|------------------|----------|-----------|--------------------|---|
| Adi  | ciones Kira Detall | ado    |                 |                |                   |                  |          |           |                    |   |
|      | PROGRAMA           | CODIGO | NOMBRE_COMPLETO | TIPOESTUDIANTE | ASIGNA            | TURA             | SEMESTRE | CONDICION | FECHAREGISTRO      |   |
|      |                    |        |                 |                |                   |                  |          |           |                    |   |
|      |                    |        |                 |                |                   |                  |          |           |                    |   |
|      |                    |        |                 |                |                   |                  |          |           |                    |   |
|      |                    |        |                 |                |                   |                  |          |           |                    |   |
|      |                    |        |                 |                |                   |                  |          |           |                    |   |
|      |                    |        |                 |                |                   |                  |          |           |                    |   |
|      |                    |        |                 |                |                   |                  |          |           |                    |   |
|      |                    |        |                 |                |                   |                  |          |           |                    |   |
| _    |                    |        |                 |                |                   |                  |          |           | 1                  |   |
| Res  | sultados consul    | ta     |                 |                |                   |                  |          |           |                    |   |
| Auto |                    | COPPE  |                 | SERVACION      |                   |                  | SEMESTRE | ESTUDANTE |                    |   |
|      | TECHAREOISTRO      | CORREC |                 | SERVACIÓN      | TROMEDIO_ARTERIOR | TROMEDIO_CARREIA | JEMESTRE | LITODANTE | CREDITOS_ALKOBADO. | , |
|      |                    |        |                 |                |                   |                  |          |           |                    |   |
|      |                    |        |                 |                |                   |                  |          |           |                    |   |
|      |                    |        |                 |                |                   |                  |          |           |                    |   |
|      |                    |        |                 |                |                   |                  |          |           |                    |   |
|      |                    |        |                 |                |                   |                  |          |           |                    |   |
|      |                    |        |                 |                |                   |                  |          |           |                    |   |
|      |                    |        |                 |                |                   |                  |          |           |                    |   |

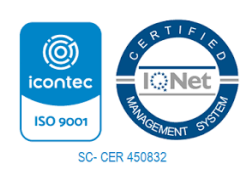

Por una Universidad de Excelencia y Solidaria

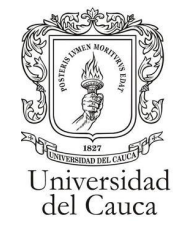

### Exportación de Datos

Luego de realizar la consulta, en la parte baja de la tabla de resultados se encontrará la sección de exportar datos.

| Resultados consulta |            |          |                   |
|---------------------|------------|----------|-------------------|
| PROGRAMA            | ASICNATURA | SEMESTRE | TOTAL_SOLICITUDES |
|                     |            |          |                   |
| _                   |            |          |                   |
| ļļ                  |            |          |                   |
|                     |            | 11       |                   |
| Exportar datos      |            |          |                   |

dando click en uno de los 4 iconos se descargara la información consultada en el formato correspondiente al icono. De izquierda a derecha están los formatos: Excel, .CSV, XML, PDF.

|          | Exportar datos        |   |              |   |
|----------|-----------------------|---|--------------|---|
|          | <b>&gt;&gt;</b> 🔤 🔜 😝 |   |              |   |
|          |                       |   |              | - |
| <b>N</b> | resultado (3).xls     | ^ | Mostrar todo | × |

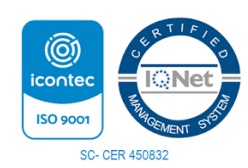

Por una Universidad de Excelencia y Solidaria